## Suffolk Service Portal Knowledge Base Search

Login to the Service Portal at:

The service portal offers user's the ability to find solutions via the 'how to' knowledge base articles. To search the Knowledge Base, choose the Knowledge Base icon in the center of the dashboard on the Service Portal Home page:

| How can we help?                                       |                                                            |                                          |                                      |
|--------------------------------------------------------|------------------------------------------------------------|------------------------------------------|--------------------------------------|
| KANKA                                                  |                                                            | 0 H                                      | Mts                                  |
| Request Something                                      | Knowledge Base                                             | Get He                                   |                                      |
| Browse the catalog for services and items you need     | Browse and search for articles, rate or submit<br>feedback | Contact su<br>problem                    | pport to make a request, or report a |
| Announcements                                          |                                                            | ≣ My Open Incide                         | ints                                 |
| No information available                               |                                                            | No records in Incident using that filter |                                      |
| Planned Maintenance                                    |                                                            |                                          |                                      |
| We publish information on planned service availability |                                                            | My Open Event Requests                   |                                      |
| days.                                                  |                                                            | Number                                   | Event name                           |
| No service maintenance is planned over the             |                                                            | OMC0001020                               | Prod Change2                         |
| next 5 days                                            |                                                            | Kov                                      | /s1-1 of 1                           |
|                                                        |                                                            | ■ My Requests                            |                                      |
|                                                        |                                                            | Number                                   | Ham                                  |

A list of Categories on the Left will appear as well as a list of Most Views Articles. Click on a category to delve deeper or in the search field, type your inquiry:

| Home > All Knowledge Bases      | Search Q                                                                                     |
|---------------------------------|----------------------------------------------------------------------------------------------|
|                                 | Top Rated Articles                                                                           |
| Categories                      | How To Disable Juniper Adapter                                                               |
| Accounts and Access 2           | Most Viewed Articles                                                                         |
| Benefits 5                      | Lines Adds Zowerten Devel Miles                                                              |
| ⊕ Network and Telecommunicati 6 | When the set up forwarding to External Address     S Views                                   |
| 🗄 Security 🚺                    | How to VPN from Windows to Suffolk Computer                                                  |
| E Service Desk                  | How to Access Blackboard for Certificate Students                                            |
| Service Support                 | Union To Create Knowledge Articles                                                           |
| Software and Applications 52    | 1 View                                                                                       |
| Workday 6                       | Installing Data Analysis & Solver Add-Ins for Excel 2019 (Office 365) on Windows<br>• 1 View |

Example) I'd like to install Microsoft Office apps to my personal laptop.

In the Search button type, Microsoft Office: A list of options will auto populate: 

 microsoft office
 Q

 Access Tutorials
 Installing Data Analysis & Solver Add-ins for Excel 2019 (Office 365) on Windows

 How To Install Office365
 Solver and Data Analysis Add-ins for Excel for Mac

 How to Change The Background Color of Email

 How to Encrypt an email in 0365

Select How to Install Office365 and the article will appear:

::: Outlook

=

+ New message

How To Install Office365 ▲ Authored by Bryce M. Moker • Beno ago • 2 Vie Install Office on Personal Devices Go to: 0365.suffolk.edu Login with Suffolk Credentials Click on square dots on top left corner: ← → C outook.